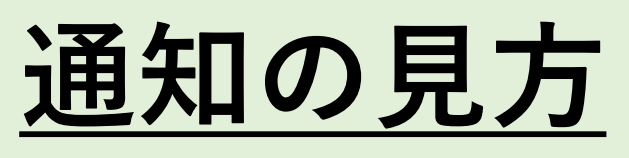

## ※アイコンの配置等が 異なる場合があります。

## ① LINEを起動

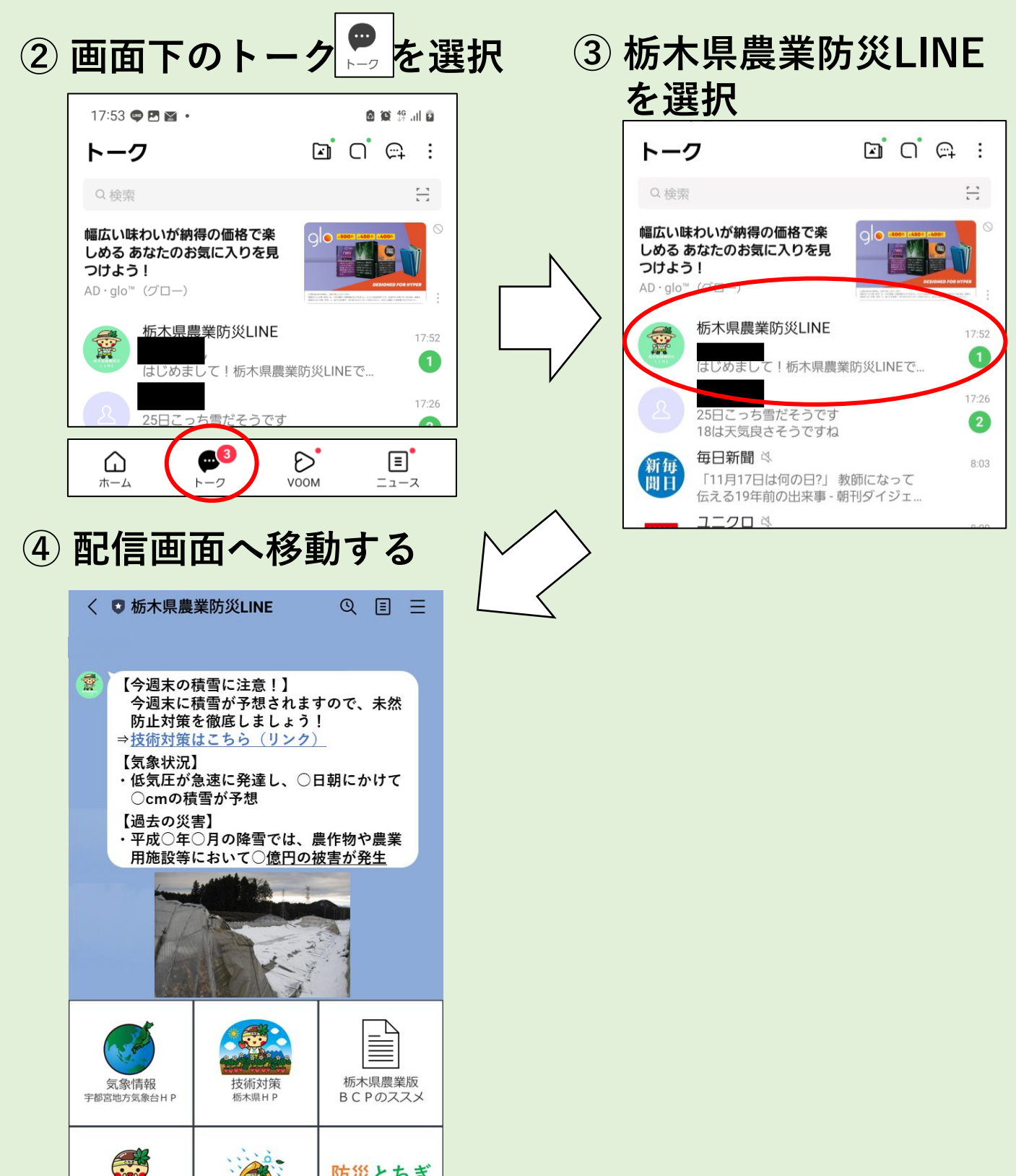